# **POWER FACTOR CONTROLLER**

# TECHNICAL MANUAL OF INSTALLATION

# PFC6DA

# **PFC8DB**

PFC12DB

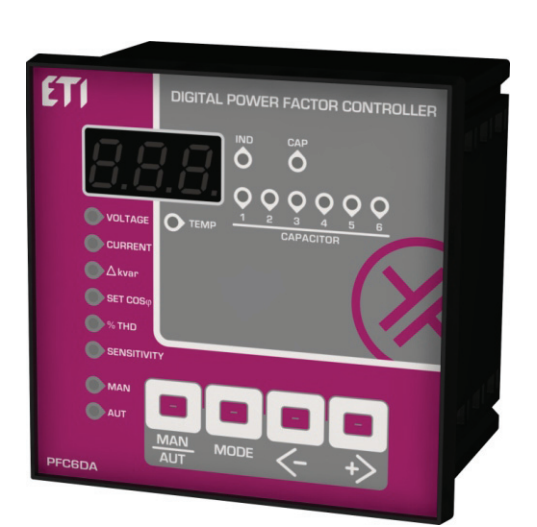

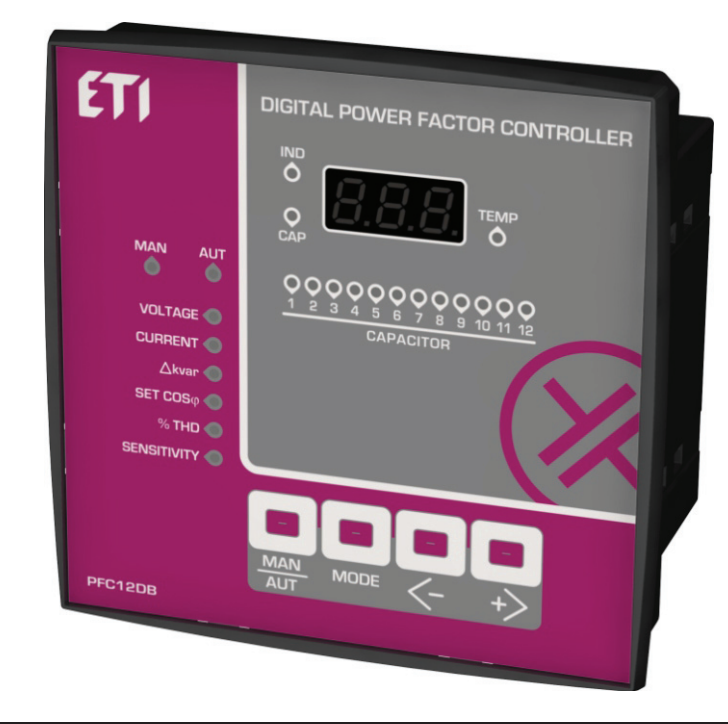

#### **INDEX**

| 1. BUTTONS AND INDICATION LEDs            | <u> </u>           |
|-------------------------------------------|--------------------|
| 2. DESCRIPTION                            | <u>&gt;</u> Pg. 2  |
| 3. OPERATION                              | <u>&gt;</u> Pg. 2  |
| 4. ELECTRICAL DIAGRAM FOR INSTALLATION    | <u>&gt;</u> Pg. 3  |
| 5. SET-UP MENU                            | > Pg. 4            |
| 6. SETTING PASSWORD                       | <u>&gt;</u> Pg. 7  |
| 7. SETTING AUTORECOGNIZED CAPACITOR BANK  | <u>&gt;</u> Pg. 7  |
| 8. MEASUREMENTS FUNCTIONS                 | > Pg. 8            |
| <sup>9.</sup> COSφ AND SENSITIVITY SET-UP | <u>&gt;</u> Pg. 9  |
| 10. OPERATION MODE                        | <u>&gt;</u> Pg. 9  |
| 11. ALARMS TABLE                          | <u>&gt;</u> Pg. 10 |
| 12. TECHNICAL DATA                        | <u> </u>           |
| 13. TERMINAL CONNECTIONS                  | <u>&gt;</u> Pg. 15 |
| 14. DIMENSIONS                            | > Pg. 15           |

AVAILABLE OPTIONAL COMMUNICATION MODULE PC-USB / RS485 / TTL - ORDER CODE: SCUSB485 REGISTERS MODBUS-RTU TABLE ON REQUEST

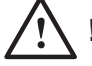

# 

THE SAFETY OF THE PRODUCT IS STRICTLY RELATED TO ITS USE THAT HAS TO BE DONE AS SPECIFIED BY THE MANIFACTURER.

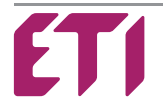

#### 1 - BUTTONS AND INDICATION LEDs:

#### 1.1 Indication LEDs Inductive Load. IND -**X**-Capacitive Load. CAP ۲ - External Temperature (internal temperature sensor). TEMP -..... - Manual Operation Mode of the output relays. MAN -..... - Automatic Operation Mode of the output relays. AUT \* Phase Main Input Voltage. VOLTAGE ٠ Phase Load Current. CURRENT ÷. Needed kvar to achieve the $Cos\phi$ adjustment. ∆Kvar -)**.**- $\cos \varphi$ setting for the installation. COSo . - Total Harmonic Current Distortion in %. THD% -: On delay timer to switch the capacitors bank. SENS 1.2 Buttons : Button selection for the operation mode, Manual or Automatic.

MODE - Measurements Menu ( V, A, kvar, Cosø, THD, Sensitivity )

<--

Selected Value Decrease.

Selected Value Increase.

# 2 - DESCRIPTION:

Control and digital  $Cos\phi$  regulation device with accurate and reliable  $Cos\phi$  readings, except possible errors deriving from ageing of electronic components.

By the mean of particular devices and algorithms, the instrument, controls even electric lines with an high harmonic contents. By calculating reactive power, it allows to intervene to connect the capacitor banks, which permits their best utilization both in number of operations and in equal rating of the capacitor banks.

# 3 - OPERATION:

# > Device model:

At the switching on, for one second, type of device it's displayed the in the following way.

| BOX     | Model Type | Display LED | Steps |
|---------|------------|-------------|-------|
| 96x96   | PFC6DA     | 00.6        | 06    |
|         |            |             |       |
| 144x144 | PFC8DB     | 00.8        | 06    |
| 144x144 | PFC12DB    | D. 12       | 12    |
|         |            |             |       |
|         |            |             |       |

# > Output steps switching on test:

The parameters **P.D.I** to **P.D5** must be programmed first (5.1 - Basic Set-up Menu).

Pressing button

Ithe respective outputs and the LED will be activated, letting you test the connections.

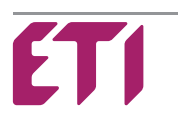

#### Mono-Phase Wiring Diagram:

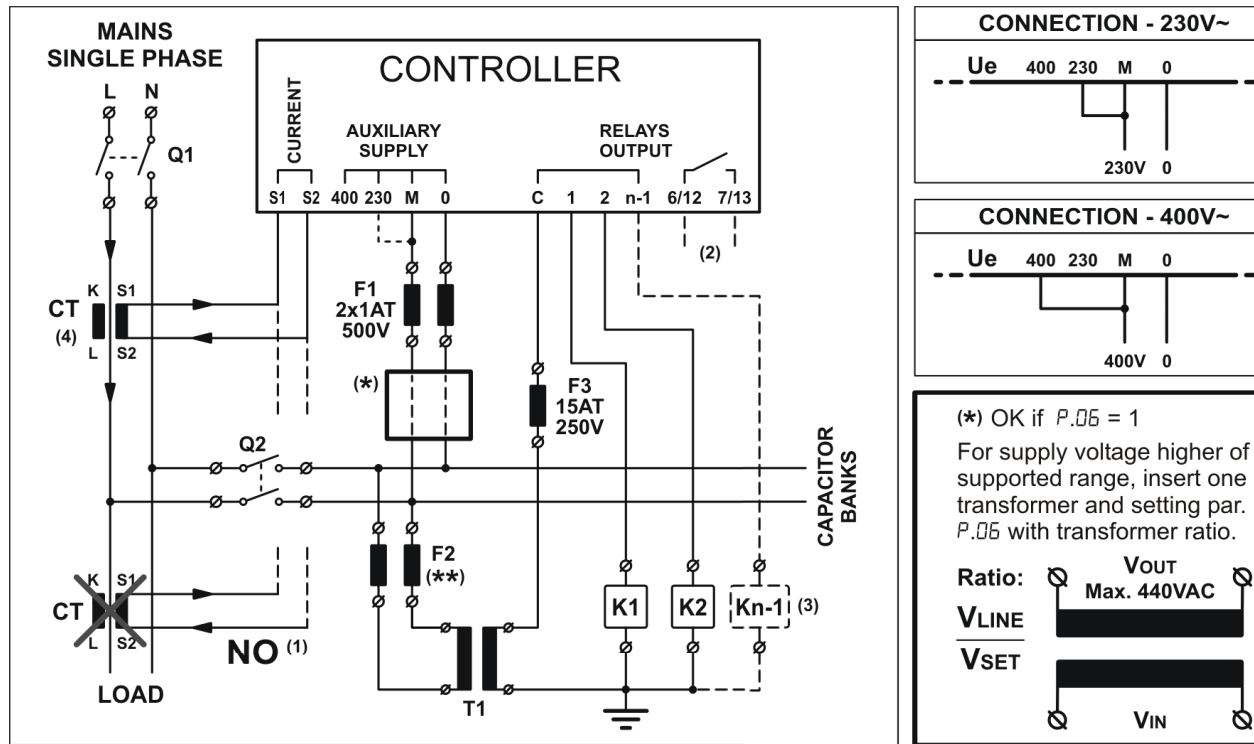

#### **Three-Phase Wiring Diagram:**

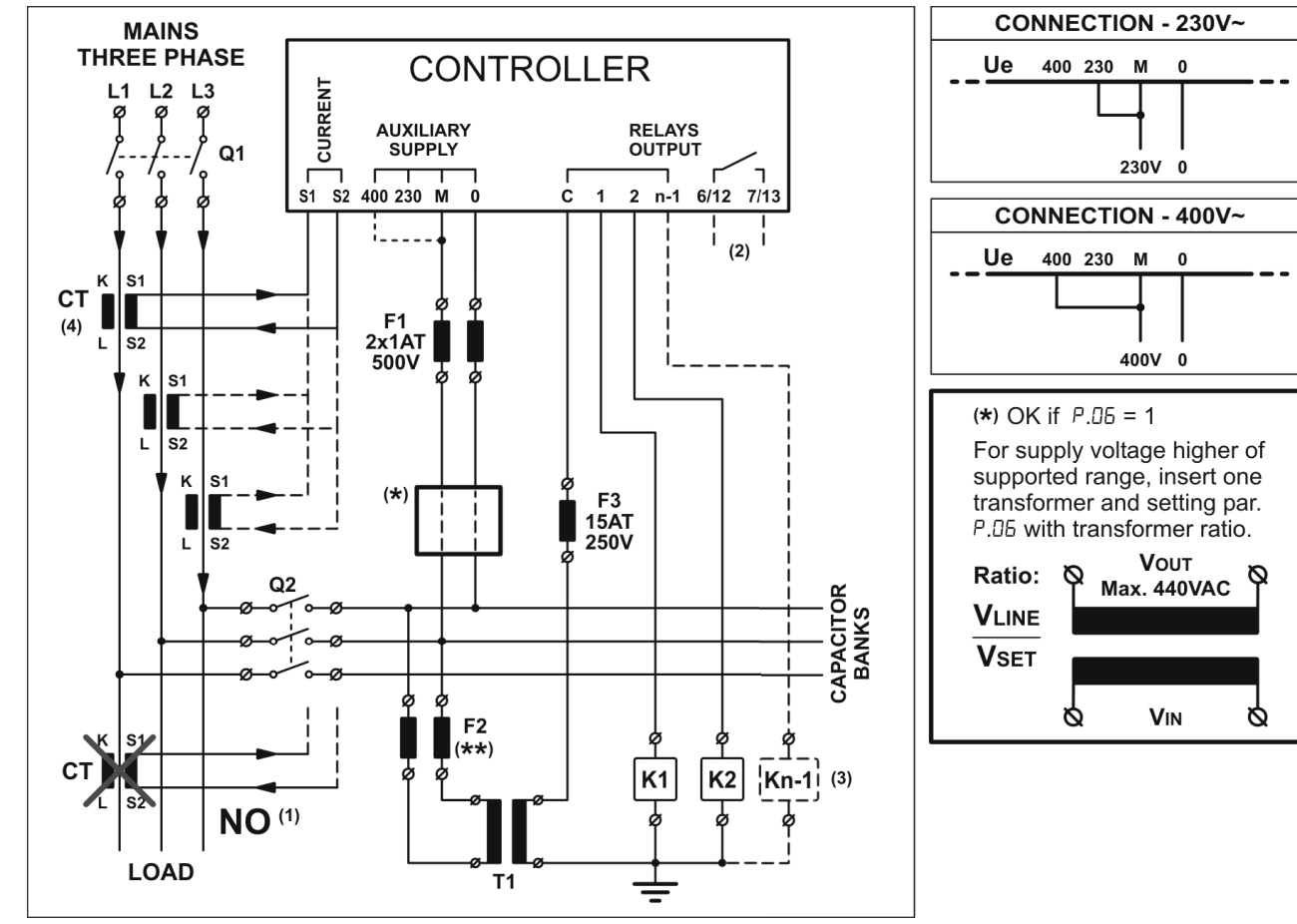

- Q1 The installer has to provide an external disconnection device; this breaker has to be easily reachable and identified as "disconnection device".
- (\*\*) The value has to be calculated according to the T1 used.

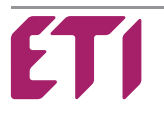

400 230 M

400 230 M

0

3

0

0

230V 0

400V 0

Vout

Max. 440VAC

VIN

3

#### NOTE:

# The auxiliary transformer T1 is used for:

- To isolate the controller aux circuit from the main circuit.
- When coil voltage of the contactors are different from the main voltage network.
- (1) On wrong connection, the measured  $Cos\phi$  remain constant when we switch on the capacitors. It is necessary to change the connection of CT before to connect it to a phase or a signal.
- (2) Last step contact (not present for DPFC04A model).
- (3) See Basic Set-up Menu P.05 notes (5.1).
- (4) Setting polarity of CT current in Advance Set-up Menu (5.2):

| Parameter       | СТ      | Phase Displacement VI with $\cos \varphi = 1$ | CT - Phase Connection                                   |
|-----------------|---------|-----------------------------------------------|---------------------------------------------------------|
| <b>A.02</b> = 1 | Direct  | 90°                                           | Current L1 – Power Supply L3-L2                         |
| <b>A.02</b> = 2 | Inverse | 270°                                          | The Current phase is different to power supply phases   |
| <b>A.02</b> = 3 | Direct  | 30°                                           | Current L2 – Power Supply L3-L2                         |
| <b>A.02</b> = 4 | Inverse | 210°                                          | The Current phase is coincident to a power supply phase |
| <b>A.02</b> = 5 | Direct  | 150°                                          | Current L3 – Power Supply L3-L2                         |
| <b>A.02</b> = 6 | Inverse | 330°                                          | The Current phase is coincident to a power supply phase |

Attention: if the voltage between phase/neutral is more than 230V or, if between phase/phase is more than 400V, it is mandatory to use and external current transformer.

# DEVICE STARTUP

At first start-up the display will show *L* blinking, this means you need to set the value of the primary CT.

| a) | Press the button | MODE | to show the parameters value P.0 I |
|----|------------------|------|------------------------------------|
|    |                  |      |                                    |

- b) Press the button to show the parameters value DDD
- c) Press the button **to** increase or the button **to** decrease the CT value set.
- d) Press the button to save the desired value, the display will shows **5RU** and device will restart.

# 5 - SET-UP MENU:

# 5.1 ENTER THE BASIC SET-UP MENU:

- a) The controller must be set on MANUAL operation and all capacitors must be OFF.
- b) Press the button for 5 seconds.
- c) The display will show **5EE**
- d) The LED (MAN) and (AUT) will flash with 500ms frequency.
- e) Press the button to show the parameters value P.0 I
- f) Press the button to increase or the button to decrease the value.
- g) Press the button to advance to the next parameter programmed, press again to show the value.
- h) Press the button **MAN AUT** to return to the programmed parameter.
- i) Proceed and program all parameters until the last **P.05**
- Press the button to save all data, on display will shows 5AU and exit the Basic set-up Menu. All LEDs will light for a few seconds.
- j) If the display shows *Err*, it means that an error has happened and was not possible to save the data. Therefore it will be necessary to program again all the parameters on the Basic set-up menu.

For a quick exit from the menu, press for 3 seconds until display shows 5RU

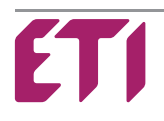

|                                                                                                    | DESCRIPTION                                                                | DANOE                | DEEALU |  |
|----------------------------------------------------------------------------------------------------|----------------------------------------------------------------------------|----------------------|--------|--|
| PARAMETER                                                                                                    | DESCRIPTION                                                                | RANGE                | DEFAUL |  |
| P.0 I                                                                                                    | The first dot on the display flashes to indicate the scale in thousands.   | 0 / 5 10000          | 0      |  |
| P.02                                                                                                    | Rated power (nameplate) in kvar of the smallest capacitor bank.            | 0.0110000            | 0.10   |  |
| P.03                                                                                                    | Rated capacitor voltage (nameplate) in volts.                              | 80 30000             | 400    |  |
| P.04                                                                                                    | Reconnection time of the same step in seconds. (Capacitor discharge time)  | 1 600                | 180    |  |
| <b>P.05</b> (LED 1)                                                                                                    | Step 1 kvar                                                                | 0 10000              | 0      |  |
| <b>P.05</b> (LED 2)                                                                                                    | Step 2 kvar                                                                | 0 10000              | 0      |  |
| <b>P.05</b> (LED X)                                                                                                    | Follow the same programming as above, except for the last TWO steps.       | 0 10000              | 0      |  |
| <b>P.05</b> (LED N-1)                                                                                                    | Programming of the last before last step. kvar or external fan (a)         | 0 10000<br>FAn       | 0      |  |
| <b>P.05</b> (LED N) (b)                                                                                                    | Programming of the last step. kvar or alarm output (c)                     | 0 10000<br>noA - ncA | 0      |  |
| P.06                                                                                                    | Voltage transformer ratio (ex. $V_{LINE} / V_{SET} = 500 / 400 = 1.25$ )   | 0.40 100             | 1.00   |  |
| <ul> <li>The temperature operation control should be set on the Advance Menu <i>A</i>. <i>I</i> I and <i>A</i>. <i>I</i>?</li> <li>(b) Last step: it can be 04/06/08/12 depending on the version (not present for DPFC04A model).</li> <li>(c) Alarm output: when the display shows DDD, pressing the key, the letters nc <i>A</i> appears (normal close alarm) which means the alarm relay normally energized that is closed contact in the absence of alarm.</li> </ul> |                                                                            |                      |        |  |
|                                                                                                    |                                                                            |                      |        |  |
| a) The controller                                                                                                    | must be set on MANUAL operation and all capacitors have to be disconnected | I.                   |        |  |
| b) Press the button MODE for 5 seconds.                                                                                                    |                                                                            |                      |        |  |
| c) The display will show <b>5EL</b>                                                                                                    |                                                                            |                      |        |  |
| d) The LED MAN and AUT will flash with intermittence of 500ms.                                                                                                    |                                                                            |                      |        |  |
| e) Press both buttons together and to and for 2 seconds until the display shows <b>5</b> <i>L</i> <b>.</b>                                                                                                    |                                                                            |                      |        |  |
| f) Press the button to show <b>A.D</b> I, press again for the parameters value.                                                                                                    |                                                                            |                      |        |  |
| $\mathbf{F}$                                                                                                    |                                                                            |                      |        |  |

g) Press the button 22 to increase or the button 25 to decrease the value.

h) Press the button to advance to the next programmed parameter, press again to show the parameter value.

- i) Press the button AUT to return on the programmed parameter.
- j) Proceed and program all parameters until the last  $\pmb{\textit{H}}.~\pmb{\textit{IB}}$
- k) After last parameter value press the button to save the data, display will shows **5**AU and exit the Advance Menu. All LEDs will flash for a few seconds.
- If the display shows *Err*, it means that an error has happened and was not possible to save the data. Therefore it will be necessary to program again all the parameters on the Advance Menu.

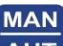

For a quick exit from the menu, press **AUT** for 3 seconds until display shows **5RU** 

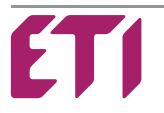

#### Advance Set-up Menu:

| PARAMETER   |                               | DESCRIPTION                                                                       |                        |             |                      |                           | RANGE                     | DEFAULT       |         |
|-------------|-------------------------------|-----------------------------------------------------------------------------------|------------------------|-------------|----------------------|---------------------------|---------------------------|---------------|---------|
| A.O I       | Mains Connection              | 0 =                                                                               | 0 = Three-Phase 1 = S  |             | 1 = Single-Phase     |                           | 0 1                       | 0             |         |
|             |                               | 1 =                                                                               | CT on L1 Dire          | ect         | 2 =                  | CT on L1 In               | verse                     |               |         |
| *50.A       | Sense of CT current           | 3 =                                                                               | CT on L2 Dire          | ect         | 4 = CT on L2 Inverse |                           | 1 6                       | 1             |         |
|             |                               | 5 =                                                                               | 5 = CT on L3 Direct    |             | 6 = CT on L3 Inverse |                           |                           |               |         |
| вля         | Frequency                     | 1 =                                                                               | 1 = 50 HZ              |             | 2 = 60 HZ            |                           | 1 2                       | 1             |         |
| <u>я пч</u> | Serial interface TTL          | 0 =                                                                               | Disable                |             | 1 99 = Enable        |                           | 0 99                      | 1**           |         |
| 8.05        | Temperature Alarm             | 0 =                                                                               | Disable                |             | 35                   | 158 = En                  | able                      | 0 / 35 158    | 45 (°C) |
| 8.05        | Temperature scale             | 0 =                                                                               | °C                     |             | 1 =                  | • °F                      |                           | 0 1           | 0       |
|             | Alarm THD (%) I               |                                                                                   |                        |             |                      |                           |                           | 5 200         | 120     |
| 8.08        | THD(%) Delay on (second       | s)                                                                                |                        |             |                      |                           |                           | 1 600         | 5       |
|             | Alarm relav                   | 0 =                                                                               | None $2 = \mathbf{R}$  | 411 4 = F   | н                    | 6 = <b>B</b> HC           | 8 = <b>A</b> FH           |               |         |
| A.09        | (see Table pag.10)            | 1 =                                                                               | All $3 = \mathbf{R}$ . | LU 5 = F    | 1.LT                 | 7 = R.LC                  | 9 = <b>R</b> . <b>C</b> 5 | 0 9           | 1       |
| A. 10       | Time to switch off all the ca | apaci                                                                             | itors because          | of low cu   | rren                 | nt (seconds).             | ı                         | 1 240         | 120     |
| A. 11       | Min Temp. to switch off the   | fan                                                                               | relay output.          | (if selecte | d °F                 | set the righ              | t value)                  | 1 240         | 30      |
| A. 12       | Max Temp. to switch on the    | Max Temp. to switch on the fan relay output. (if selected °F set the right value) |                        |             |                      |                           | 1 240                     | 50            |         |
| A. 13       | Mains Three Phase Voltage.    |                                                                                   |                        |             |                      | 220 440<br>with step of 5 | 400                       |               |         |
| A. 14       | Fixed step selection (0=none) |                                                                                   |                        |             |                      |                           | 0 12                      | 0             |         |
| A. 15       | 0 = kvar with subtraction fiz | xed s                                                                             | ed step 1 = Real kvar  |             |                      |                           | 0 1                       | 1             |         |
|             |                               | 0                                                                                 | Proprietary            | 9600 Bo     | ls                   | EVEN                      | 1 Bit Stop                |               |         |
|             |                               | 1                                                                                 | Modbus                 | 19200 B     | ds                   | EVEN                      | 1 Bit Stop                | -             |         |
|             |                               | 2                                                                                 | Modbus                 | 9600 BC     | 1S<br>Io             |                           | 1 Bit Stop                |               |         |
|             |                               | 3                                                                                 | Modbus                 | 4000 BC     | 15                   |                           | 1 Bit Stop                |               |         |
|             |                               | 5                                                                                 | Modbus                 | 1200 BC     | 10                   | EVEN                      | 1 Bit Stop                |               |         |
|             |                               | 6                                                                                 | Modbus                 | 19200 B     | ds                   |                           | 1 Bit Stop                |               |         |
|             |                               | 7                                                                                 | Modbus                 | 9600 Bo     | ls                   | ODD                       | 1 Bit Stop                |               |         |
|             |                               | 8                                                                                 | Modbus                 | 4800 Bo     | ls                   | ODD                       | 1 Bit Stop                | 0 45          | 0       |
| Н. 16       | Serial Protocol Type          | 9                                                                                 | Modbus                 | 2400 Bo     | ls                   | ODD                       | 1 Bit Stop                | 0 15          | 0       |
|             |                               | 10                                                                                | Modbus                 | 1200 Bo     | ls                   | ODD                       | 1 Bit Stop                |               |         |
|             |                               | 11                                                                                | Modbus                 | 19200 B     | ds                   | NONE                      | 1 Bit Stop                |               |         |
|             |                               | 12                                                                                | Modbus                 | 9600 Bo     | ls                   | NONE                      | 1 Bit Stop                |               |         |
|             |                               | 13                                                                                | Modbus                 | 4800 Bo     | ls                   | NONE                      | 1 Bit Stop                |               |         |
|             |                               | 14                                                                                | Modbus                 | 2400 Bo     | ls                   | NONE                      | 1 Bit Stop                |               |         |
|             |                               | 15                                                                                | Modbus                 | 1200 Bo     | ls                   | NONE                      | 1 Bit Stop                |               |         |
|             |                               | 16                                                                                | Proprietary            | 9600 Bo     | ls                   | NONE                      | 1 Bit Stop                |               |         |
|             |                               | 17                                                                                | Proprietary            | 4800 Bo     | IS                   | NONE                      | 1 Bit Stop                |               |         |
| <u> </u>    | Anti-Hunting                  | 0 =                                                                               | Disable                |             | 0.900.95 = Enable    |                           | 0 / 0.900.95              | 0             |         |
| A. 18       | Threshold for Cosφ alarm      | 0 =                                                                               | Disable                |             | 0.5                  | 50 0.95 = I               | Enable                    | 0 / 0.50 0.95 | 0       |
| A 19        | Delay between steps           | Switch-ON / Switch-OFF (in sec. with step of 0.1)                                 |                        |             | 1.00 5.00            | 1.00                      |                           |               |         |

\* When the *R.D2* value is displayed, by pressing together and  $\mathbf{C}$ , the updated  $\cos_{\varphi}$  it's immediately shown.

\*\* The values 1 to 99 indicate the device number when the units are connect on a serial interface, the values 100 to 199 aren't used.

#### 5.3 TO SET DEFAULT PARAMETERS:

- In **A**.**D** I parameter, press all buttons together **MAN MODE (-) (+)** for 5 seconds, on display will shows **5AU** Now the device will restart.

ATTENTION: All settings made on the device will be lost and all steps will be restored to default setting.

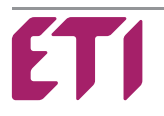

#### 5.4 ENTER THE ALLARM MENU:

a) The controller must be set on MANUAL operation and all capacitors must be OFF.

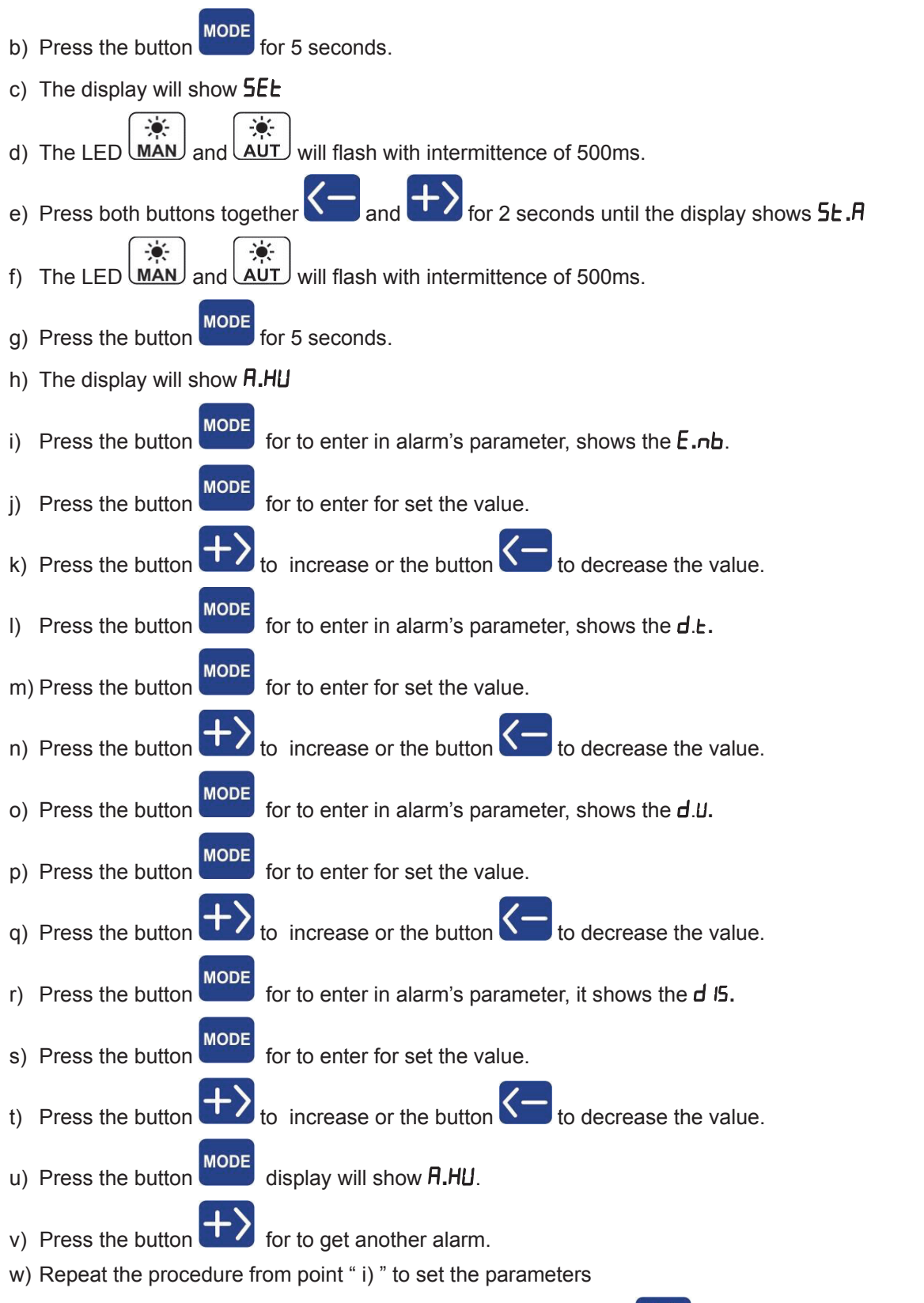

- x) When the display will show **A.C5**, to exit the Alarm Menu, press **to** save the data, display will show **SAU** and exit the Alarm Menu.
- y) All LEDs will flash for a few seconds.
- z) If the display shows *Err*, it means that an error has happened and wasn't possible to save the data. Therefore it will be necessary to program again all the parameters on the Alarm Menu.

For a quick exit from the menu, press **MAN** AUT for 3 seconds until display shows **5RU** 

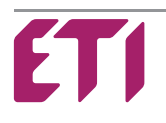

#### Alarm Set-up Menu:

| PARAMETER | Description          | Range Enable<br>E.∩b (default) | Range value<br>d.上. (default) | Range time<br>d.U. (default) | Range Dis. Steps<br>d I5. (default) |
|-----------|----------------------|--------------------------------|-------------------------------|------------------------------|-------------------------------------|
| A.HU      | Too High Voltage     | 0 1 (1)                        | 1 240 (15)                    | Min/Sec (Min)                | 0 1 (1)                             |
| A.LU      | Too Low Voltage      | 0 1 (1)                        | 1 240 (5)                     | Min/Sec (Sec)                | 0 1 (0)                             |
| A.HI      | Too High Current     | 0 1 (1)                        | 1 240 (2)                     | Min/Sec (Min)                | 0 1 (0)                             |
| A.LI      | Too Low Current      | 0 1 (1)                        | 1 240 (5)                     | Min/Sec (Sec)                | 0 1 (1)                             |
| A.HC      | Over Compensation    | 0 1 (1)                        | 1 240 (2)                     | Min/Sec (Min)                | 0 1 (0)                             |
| A.LC      | Under Compensation   | 0 1 (1)                        | 1 240 (15)                    | Min/Sec (Min)                | 0 1 (0)                             |
| A.ot      | Over Temperature     | 0 1 (1)                        | 1 600 (10)                    | Min/Sec (Sec)                | 0 1 (0)                             |
| A.FH      | THD % I              | 0 1 (1)                        | 1 240 (3)                     | Min/Sec (Sec)                | 0 1 (1)                             |
| A.CS      | Low Cos <sub>φ</sub> | 0 1 (1)                        | 1 240 (60)                    | Min/Sec (Sec)                | 0 1 (0)                             |
|           |                      |                                | DECODIDITION                  |                              |                                     |

| PARAMETER | DESCRIPTION                                                                                      |
|-----------|--------------------------------------------------------------------------------------------------|
| E.nb      | Enable alarm: if a 1 = Enable, if a 0 = Disable.                                                 |
| d.t.      | Delay value before the activation of the alarm relay or before the alarm being shown on display. |
| d.U.      | Select Min = Minutes or Sec = Seconds time unit that will take the value $d.L$ .                 |
| d 15.     | On alarm, disconnect steps: if a 1 = Enable, if a 0 = Disable.                                   |

# 6 - SETTING PASSWORD:

Default password is DDD and not active as default.

- a) The controller must be set on MANUAL operation and all capacitors must be OFF.
- b) Press the button for 5 seconds.
- c) The display will show **5EE**
- d) The LED (MAN) and (AUT) will flash with intermittent of 500ms.
- e) Press the button for 10seconds until display will show 5.P5
- f) To change password value press or
- g) To save new password press for 5 seconds until display will show SRU
  - MAN

h) To exit without save password press AUT when password value is show.

- i) Now you can view but not modify the parameters.
- I) When you try to change the parameters the display show **PR5**, then pressing the keys or **t** set the password and confirm by pressing
- m) If the password is correct you have access to edit parameters. After 5 minutes everything will relock again.
- n) If the password is incorrect the display shows Err.
- o) When the instrument requires the password, you have 30secs to enter it, otherwise the system will return to the normal operation.
- p) To disable the password set the value **DDD**, or in extreme cases carry out reset (5.3 Set Default Parameters).

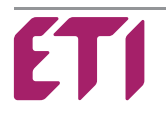

| 7 - SETTING AUTORECOGNIZED CAPACITOR BANK:                                                                                                    |
|----------------------------------------------------------------------------------------------------|
| a) The controller must be set on MANUAL operation and all capacitors must be OFF.                                                                                                    |
| b) Press the button for 5 seconds.                                                                                                    |
| c) The display will show <b>5EE</b>                                                                                                    |
| d) The LED MAN and AUT will flash with intermittent of 500ms.                                                                                                    |
| e) Press the button until the display show the parameters value P.05                                                                                                    |
| f) Press the button for 10 seconds until display will show <b>Aut</b> and start the automatic recognition of steps kvar.                                                                                                    |
| This operation can take some minutes, at the end the display show <b>P.05</b><br>Warning, the load must be stable during recognition, or wrong values of steps will be set.<br>However, when recognition is over, you can check and set the steps manually if values are wrong.                                                                                                    |
| g) Press the button for scroll through the steps and see the banks acquired.                                                                                                    |
| h) If the value is wrong press the button +> to increase or to decrease.                                                                                                    |
| i) Now press the button to save all data, the display will show <b>5RU</b> and exit the Basic set-up Menu.                                                                                                    |
| All LEDs will flash for a few seconds.<br><b>ATTENTION:</b> Capacity below 100VAR are recognized as 0.                                                                                                    |
| 8 - MEASUREMENTS FUNCTIONS:                                                                                                    |
|                                                                                                    |
|                                                                                                    |
| a) In operation mode the display shows the $\cos \varphi$ of the installation and, if the load are inductive or capacitive $(AP)$                                                                                                    |
| a) In operation mode the display shows the $\cos \phi$ of the installation and, if the load are inductive or capacitive or capacitive On $\cos \phi$ value indication, if the decimal point on first digit (from left) is flashing, this is because the system working as Generator and the sense of current is inverted (verify correct CT connection or modify parameter $\mathcal{P}$ . $\mathcal{D}$ ?).                                                                                                    |
| <ul> <li>a) In operation mode the display shows the Cosφ of the installation and, if the load are inductive no capacitive or capacitive on Cosφ value indication, if the decimal point on first digit (from left) is flashing, this is because the system working as Generator and the sense of current is inverted (verify correct CT connection or modify parameter <b>A.D2</b>).</li> <li>b) Press the button to scroll on available measurements indicated by the related LED.</li> </ul>                                                                                                    |
| <ul> <li>a) In operation mode the display shows the Cosφ of the installation and, if the load are inductive nor capacitive or capacitive on Cosφ value indication, if the decimal point on first digit (from left) is flashing, this is because the system working as Generator and the sense of current is inverted (verify correct CT connection or modify parameter A.D.2).</li> <li>b) Press the button to scroll on available measurements indicated by the related LED.</li> <li>c) If a value is above 1000, the decimal point will flash. If the value is below 1000 the decimal point light is fixed.</li> </ul>                                                                                                    |
| <ul> <li>a) In operation mode the display shows the Cosφ of the installation and, if the load are inductive nor capacitive on Cosφ value indication, if the decimal point on first digit (from left) is flashing, this is because the system working as Generator and the sense of current is inverted (verify correct CT connection or modify parameter <i>A.D.2</i>).</li> <li>b) Press the button to scroll on available measurements indicated by the related LED.</li> <li>c) If a value is above 1000, the decimal point will flash. If the value is below 1000 the decimal point light is fixed.</li> <li>d) Select Kvar measure, the display will show the kvar needed to achieve the Cosφ adjustment.</li> </ul>                                                                                                    |
| <ul> <li>a) In operation mode the display shows the Cosφ of the installation and, if the load are inductive not capacitive cape.</li> <li>b) Press the button to scroll on available measurements indicated by the related LED.</li> <li>c) If a value is above 1000, the decimal point will flash. If the value is below 1000 the decimal point light is fixed.</li> <li>d) Select cape. The display will show the kvar needed to achieve the Cosφ adjustment.</li> <li>Pressing the button the display will show the correct value measured by the controller of the minimum capacitor step set on <i>P.D2</i></li> </ul>                                                                                                    |
| <ul> <li>a) In operation mode the display shows the Cosφ of the installation and, if the load are inductive IND or capacitive CAP.</li> <li>a) In operation mode the display shows the Cosφ of the installation and, if the load are inductive IND or capacitive CAP.</li> <li>b) On Cosφ value indication, if the decimal point on first digit (from left) is flashing, this is because the system working as Generator and the sense of current is inverted (verify correct CT connection or modify parameter <i>R.D.P.</i>).</li> <li>b) Press the button INDE to scroll on available measurements indicated by the related LED.</li> <li>c) If a value is above 1000, the decimal point will flash. If the value is below 1000 the decimal point light is fixed.</li> <li>d) Select INDE the display will show the kvar needed to achieve the Cosφ adjustment.</li> <li>Pressing the button INDE the display will show the correct value measured by the controller of the minimum capacitor step set on <i>P.D.P.</i></li> <li>Pressing the button INDE the display will show the numbers of minimum step capacitor (programmed on <i>P.D.P.</i>) that will be needed to reach the desired Cosφ.</li> </ul>                                                                                                    |
| <ul> <li>a) In operation mode the display shows the Cosφ of the installation and, if the load are inductive IND or capacitive CAP.</li> <li>on Cosφ value indication, if the decimal point on first digit (from left) is flashing, this is because the system working as Generator and the sense of current is inverted (verify correct CT connection or modify parameter <i>R.D2</i>).</li> <li>b) Press the button INDE to scroll on available measurements indicated by the related LED.</li> <li>c) If a value is above 1000, the decimal point will flash. If the value is below 1000 the decimal point light is fixed.</li> <li>d) Select INDE the display will show the kvar needed to achieve the Cosφ adjustment.</li> <li>Pressing the button INDE the display will show the correct value measured by the controller of the minimum capacitor step set on <i>P.D2</i>.</li> <li>Pressing the button INDE the display will show the numbers of minimum step capacitor (programmed on <i>P.D2</i>) that will be needed to reach the desired Cosφ.</li> <li>e) If the Δkvar LED INDE is ON, the installation is inductive and needs to switch on the capacitor to reach the value of Cosφ programmed.</li> </ul>                                                                                                    |
| <ul> <li>a) In operation mode the display shows the Cosφ of the installation and, if the load are inductive where or capacitive where or capacitive where are conserved to achieve the system working as Generator and the sense of current is inverted (verify correct CT connection or modify parameter <i>R.J.2</i>).</li> <li>b) Press the button work to scroll on available measurements indicated by the related LED.</li> <li>c) If a value is above 1000, the decimal point will flash. If the value is below 1000 the decimal point light is fixed.</li> <li>d) Select where the display will show the kvar needed to achieve the Cosφ adjustment.</li> <li>Pressing the button will the display will show the correct value measured by the controller of the minimum capacitor step set on <i>P.J.2</i>.</li> <li>e) If the Δkvar LED will is ON, the installation is inductive and needs to switch on the capacitor to reach the value of Cosφ rogrammed.</li> <li>f) If the Δkvar LED will solve the Cosφ of the installation is capacitive and needs to switch off the capacitor to reduce the Cosφ to the value programmed.</li> </ul>                                                                                                    |
| <ul> <li>a) In operation mode the display shows the Cosφ of the installation and, if the load are inductive income or capacitive income of Cosφ value indication, if the decimal point on first digit (from left) is flashing, this is because the system working as Generator and the sense of current is inverted (verify correct CT connection or modify parameter <i>A.D2</i>).</li> <li>b) Press the button is to scroll on available measurements indicated by the related LED.</li> <li>c) If a value is above 1000, the decimal point will flash. If the value is below 1000 the decimal point light is fixed.</li> <li>d) Select is measure, the display will show the kvar needed to achieve the Cosφ adjustment.</li> <li>Pressing the button is the display will show the correct value measured by the controller of the minimum capacitor step set on <i>P.D2</i>.</li> <li>e) If the Δkvar LED is ON, the display will show the numbers of minimum step capacitor (programmed on <i>P.D2</i>) that will be needed to reach the desired Cosφ.</li> <li>f) If the Δkvar LED is ON, the installation is inductive and needs to switch on the capacitor to reach the value of Cosφ to the value programmed.</li> <li>g) Press the button is overify the equivalent number of steps that must be switched ON (load inductive) or OFF (load</li> </ul>                                                                                                    |
| <ul> <li>a) In operation mode the display shows the Cosφ of the installation and, if the load are inductive inp or capacitive capacitive inp or capacitive capacitive inp or capacitive capacitive inp or capacitive capacitive inp or capacitive capacitive inp or capacitive capacitive inp or capacitive capacitive capacitive inp or capacitive capacitive capacitive inp or capacitive capacitive capa</li></ul> |

| i)  | Select VOLTAGE measure, the display will show the Mains Input Voltage of phase.                                            |
|-----|----------------------------------------------------------------------------------------------------|
|     | By pressing and holding , the display will show the total kVA of the system.                                               |
|     | By pressing and holding <i>H</i> , the display will show the total kW of the system.                                       |
|     | In Manual Mode press together and the full show the maximum Voltage value.                                                 |
| I)  | Select CURRENT measure, the display will show the Load Current of phase.                                                   |
|     | By pressing and holding , the display will show the total kvar of system.                                                  |
|     | In Manual Mode press together and the display will show the maximum Current value.                                         |
| m)  | Select TEMP measure, the display will show the ambient temperature.                                                        |
|     | By pressing and holding , the display will show the total working Hours.                                                   |
|     | In Manual Mode press together and the field the maximum LED blink and the display will show the maximum Temperature value. |
| n)  | Select THD% measure, the display will show the Total Harmonic Current Distortion in %.                                     |
|     | In Manual Mode man press together and the display will show the maximum                                                    |
|     | THD value.                                                                                                    |
| 9   | $\cdot \cos \varphi$ SET-UP AND SENSITIVITY SET-UP:                                                                        |
| 9.1 | Cosφ set-up:                                                                                                    |
| Pr  | ess the button until the LED turns ON.                                                                                     |
| Pr  | ess the button to increase the value or the button to decrease the value.                                                  |
| Th  | e LED $\bigcirc$ ON indicates that the instantaneous $\cos \varphi$ of the installation is inductive.                      |
| Th  | e LED CAP ON indicates that the instantaneous $Cos\phi$ of the installation is capacitive.                                 |
|     |                                                                                                    |

# 9.2 Sensitivity:

This value refers to the time that unit takes to measure the average  $Cos\phi$  of the installation and do the necessary actions on the capacitors relays.

The unit of sensitivity is: sec/kvar (The kvar of the lowest capacitor programmed on P.D2).

- until the SENS LED lights ON. MODE > Press the button

> Press the button or to modify the value of sensitivity programmed.

> The time needed to turn ON the step relay depends on the time of Reconnection of the step. (P.D4).

#### 9.3 Example:

If we need to switch ON 20 kvar. Parameters programmed on the device:

P.02 (lowest step): 10 kvar

Sensitivity programmed: 60 sec/kvar (lowest step on **P.02**)

We will have: Reactive power needed of 20 kvar is equal to 2 x 10 kvar (lowest step on **P.D2**)

Therefore, The device will switch On the step in: 60sec / 2 = 30sec

#### *10 - OPERATION MODE:*

### **!!! ATTENTION !!!**

The operating mode can't be changed if LED  $\Delta kvar$ , Set  $Cos\phi$  or SENSITIVITY is switched on.

1. Press the button for 1 second to select the mode (Manual or Automatic)

- 2. The LED MAN or AUT will indicate the selected mode.
- 3. The operating mode remains stored even in absence of supply voltage.

Note: If several steps are inserted, switching from automatic to manual mode, the connected steps will be disconnected.

#### 10.1 MANUAL OPERATION MODE:

During Manual operation mode, the status of step relays is stored even in the absence of supply voltage to the unit.

When the power is back, the unit will return to the stored status.

- 1. Only when you show cos value, pressing the button or to select the relay to be activated and the correspondent LED will blink.
- 2. Press the button within 5 seconds of step selection, to modify the status of the output relay (turn On or turn OFF).
- 3. Repeat the above operation for the next steps to be examined.
- **4.** If the last step is programmed as Alarm relay, then the relay can not be driven manually.

Note: During Manual operation the device controls the reconnection time of the capacitors (same as discharge time of the capacitor on P.D4), therefore to switch ON the same steps it will be necessary to wait for the reconnection time programmed.

# 10.2 AUTOMATIC OPERATION MODE:

During automatic operation the PFC will consider the  $Cos\phi$  of the installation and the Set  $Cos\phi$  programmed.

- 1. If the LED is flashing, the controller is ready to switch On or Off the steps.
- **2.** If the reaction time of the instrument seems to be too long, this is because the  $\cos\varphi$  controller is waiting for the reconnection settled time (**P**.**DH**).
- 3. The instrument uses the best choice combination of the following options listed below (in decreasing priority level):
  - a) Reactive power needed.
  - b) Reconnection time for the selected step.
  - c) Number of switching necessary to reach the desired  $\mbox{Cos}_{\phi}.$
  - d) Number of the effective insertions and connections.
  - e) Total time need of the effective insertions/connections.
- 4. The software also includes the Anti-Hunting protection for the capacitors to prevent inconvenient switch on/off when trying to correct the Cosφ of installation if the available capacitor is too big. The new Cosφ measure must be less than 1.00 with the capacitor is on.

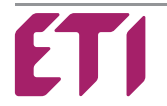

#### 11 - ALARMS TABLE:

- **1.** In manual mode the alarms are just a display indication.
- 2. Pressing the button the visual alarm can temporarily be cancelled, and the readings can be shown to verify the causes of the alarms.

If, for 30 seconds no button is pressed, the visual alarm returns until its removal.

| Code | Description                            | Delay<br>(default) | Intervention Parameter                                                                                                    | Display LED                                             |
|------|----------------------------------------|--------------------|----------------------------------------------------------------------------------------------------|---------------------------------------------------------|
| A.HU | Too high voltage                       | 15min              | Voltage over +10% set value.                                                                                                    | Display <b>A.HU</b><br>VOLTAGE LED blink                |
| A.LU | Too low voltage                        | 5sec               | Voltage under -15% set value                                                                                                    | Display <b>A.LU</b><br>VOLTAGE LED blink                |
| A.HI | Too high current                       | 2min               | Current exceeds 110% of the rated value.                                                                                                    | Display <b>A.HI</b><br>CURRENT LED blink                |
| A.LI | Too low current                        | 5sec               | Current is lower than 2.5% rated value.<br>If the alarm condition persists for a time exceeding 2 minutes,<br>then the outputs are disabled.                                                                                                    | Display <b>A.LI</b><br>CURRENT LED blink                |
| A.HC | Overcompensation                       | 2min               | Capacitors are all disconnected and the $\text{Cos}\phi$ is higher than the preset value.                                                                                                    | Display <b>A.HL</b> alternated with Cosφ value          |
| A.LC | Under<br>compensation                  | 15min              | Capacitors are all connected and the $\text{Cos}\phi$ is lower than the preset value.                                                                                                    | Display <b>A</b> .L <b>C</b> alternated with Cosφ value |
| A.DE | Over temperature                       | 10sec              | The temperature refers to <b>A.05</b> set value.                                                                                                    | Display <b>A.DL</b> alternated with Cosφ value          |
| A.FH | THD % I                                | 5sec               | When the THD is higher than the value set on par. <b>月.</b> 07                                                                                                    | R.LH alternated with THD%                               |
| A.P5 | Set-up parameters<br>error             | -                  | The set-up parameters read by the EEPROM aren't correct.<br>To restore is necessary the re-set made by the user.                                                                                                    | Display <b>A.P5</b>                                     |
| A.PC | Adjustment/setting<br>parameters error | -                  | The setting parameters read by the EEPROM aren't correct.<br>The device operates with the default parameters.<br>There could be error in the calculated measures.<br>The user can't do the setting.<br>It is necessary to return the unit to the manufacturer. | Display <b>A.PC</b>                                     |
| A.PU | Parameters error                       | -                  | The setting parameters read by the EEPROM aren't correct (set Cosφ, sensitivity, operation mode).<br>To reset is necessary to contact the manufacturer.                                                                                                    | Display <b>A.PU</b>                                     |
| A.EE | Cancellation<br>EPROM error            | -                  | Only in the testing phase you can see if the EEPROM doesn't operates correctly.<br>Is necessary to contact the manufacturer.                                                                                                    | Display <b>A.EE</b>                                     |
| A.Fr | Frequency error                        | 0                  | If frequency is out of +-5% of selected value in <b>A.D3</b><br>Check the parameter <b>A.D3</b><br>The frequency is checked only at power on.                                                                                                    | Display <b>A.F</b> r                                    |
| A.C5 | Low Coso                               | 60sec              | When the Cosφ is lower than the value set on par. <b>β. ΙΒ</b>                                                                                                    | Display <b>Π.Ε5</b><br>alternated with<br>Cosφ value    |

# 12 - TECHNICAL DATA:

| Supply Circuit                      | 96x96 - Model | 144x144 - Model |
|-------------------------------------|---------------|-----------------|
| Supply Voltage                      | 230/400V~     | 230/400V~       |
| Operating Limits                    | -15%+10% Ue   | -15%+10% Ue     |
| Rated Frequency                     | 50 or 60Hz    | 50 or 60Hz      |
| Power Consumption L/L - 400V $\sim$ | 5.8 VA        | 6.1 VA          |
| Immunity time for Microbreakings    | <6ms          | <6ms            |
| Measurement/Overvoltage Category    | Class II      | Class II        |

| Current Input                    | 96x96 - Model  | 144x144 - Model |
|----------------------------------|----------------|-----------------|
| Rated Current                    | 5A             | 5A              |
| Operating Limits                 | 0.1255.5A      | 0.1255.5A       |
| Rated Voltage                    | 230V~          | 230V~           |
| Overload Capacity                | 1.1le          | 1.1le           |
| Overload Peak                    | 10 le for 1sec | 10 le for 1sec  |
| Measurement/Overvoltage Category | Class II       | Class II        |

| Reading and Control Range            | 96x96 - Model                 | 144x144 - Model               |
|--------------------------------------|-------------------------------|-------------------------------|
| Voltage Reading Limits               | 195…460 V <b>~</b>            | 195…460 V <b>~</b>            |
| Current Reading Limits               | 0.1255.5A                     | 0.1255.5A                     |
| Type of Current and Voltage Readings | TRMS                          | TRMS                          |
| Cosφ Adjustment                      | 0.85 inductive0.95 capacitive | 0.85 inductive0.95 capacitive |
| Tripping Sensitivity                 | 5600 s/step                   | 5600 s/step                   |
| Re-connection Time of the Same Step  | 1600 seconds                  | 1600 seconds                  |
| FFT - Harmonic Spectrum              | THD% - 64st                   | THD% - 64st                   |

| Relay Outputs                             | 96x96 - Models            | 144x144 - Model           |
|-------------------------------------------|---------------------------|---------------------------|
| Number of Outputs                         | 04 - 06                   | 04 - 06 - 08 - 12         |
| Contact Arrangement                       | 1NO                       | 1NO                       |
| Contacts Capacity                         | 8A−250V~ (AC1)            | 8A−250V~ (AC1)            |
| Maximum Capacity the Common Contacts      | 10A                       | 10A                       |
| Insulating Category/Rated Voltage VDE0110 | C/250 - B/400             | C/250 - B/400             |
| Maximum Switching Voltage                 | 250V~                     | 250V~                     |
| Electrical Contact Life                   | 20 x 10 <sup>6</sup> ops  | 20 x 100 <sup>6</sup> ops |
| Mechanical Contact Life                   | 100 x 10 <sup>3</sup> ops | 100 x 10 <sup>3</sup> ops |

| Enclosure and Connections             | 96x96 - Model                                  | 144x144 - Model                                |  |
|---------------------------------------|------------------------------------------------|------------------------------------------------|--|
| Cable Type for connection             | Only 90°C - 1.5/2.5mm <sup>2</sup> - 16/14 AWG | Only 90°C - 1.5/2.5mm <sup>2</sup> - 16/14 AWG |  |
| Enclosure Version                     | Flush mount 96x96                              | Flush mount 144x144                            |  |
| Temperature Work                      | -10 / +50 °C                                   | -10 / +50 °C                                   |  |
| Operating Altitude                    | Up to 2000m                                    | Up to 2000m                                    |  |
| Pollution Degree                      | 2                                              | 2                                              |  |
| Electrical Insulation – Mains/Contact | 4 kV                                           | 4 kV                                           |  |
| Protection Degree                     | IP41 Front - IP20 Terminals                    | IP41 Front - IP20 Terminals                    |  |
| Relative Humidity w/o Condensation    | 95 RH%                                         | 95 RH%                                         |  |
| Dimensions                            | 96 x 96 x 74mm                                 | 149 x 149 x 60mm                               |  |
| Weight                                | 350g - 370g 520g - 540g - 650g                 |                                                |  |

| Serial Interface       | 96x96 - Model            | 144x144 - Model          |  |
|------------------------|--------------------------|--------------------------|--|
| TTL                    | Standard                 | Standard                 |  |
| Communication Protocol | Proprietary / MODBUS RTU | Proprietary / MODBUS RTU |  |
| Connector Type         | RJ11                     | RJ11                     |  |

| Serial Adapter TTL                                               | / USB / 485                               |                                          | ALL MODELS                               |                                        |
|------------------------------------------------------------------|-------------------------------------------|------------------------------------------|------------------------------------------|----------------------------------------|
| Connector RJ11 / US                                              | B / 485                                   | Optional order code SCUSB485             |                                          |                                        |
| EC Directives: - 2006/95/EC - Low Voltage<br>- 2004/108/EC - EMC |                                           |                                          |                                          |                                        |
| Norms Compliance: CE marking                                     |                                           |                                          |                                          |                                        |
| - IEC EN 55022<br>- IEC EN 61000-4-6                             | - IEC EN 61000-4-2<br>- IEC EN 61000-4-11 | - IEC EN 61000-4-3<br>- IEC EN 61000-6-2 | - IEC EN 61000-4-4<br>- IEC EN 61000-6-4 | - IEC EN 61000-4-5<br>- IEC EN 61010-1 |

- IEC EN 61010-2-030

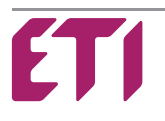

#### 13 - TERMINAL CONNECTIONS:

#### 96x96 - MODEL

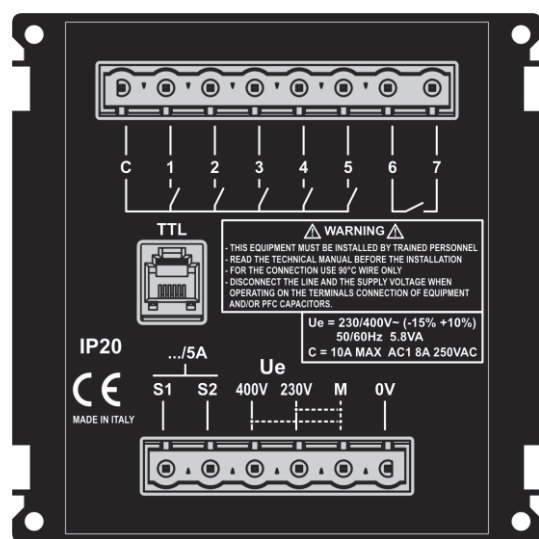

\* The 96x96 picture shows the TTL version (optional)

#### 144x144 - MODEL

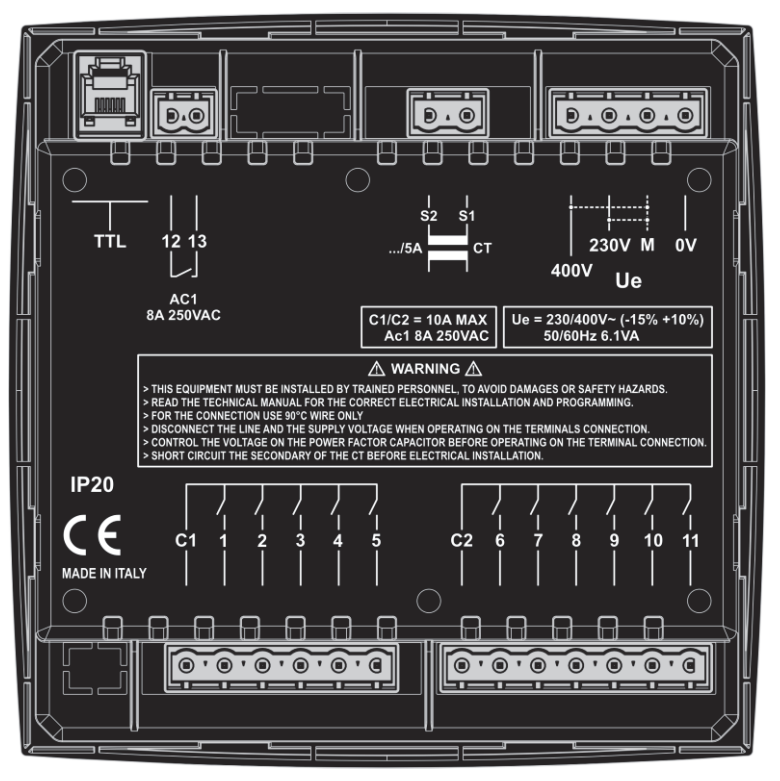

# 14 - DIMENSIONS:

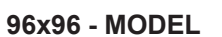

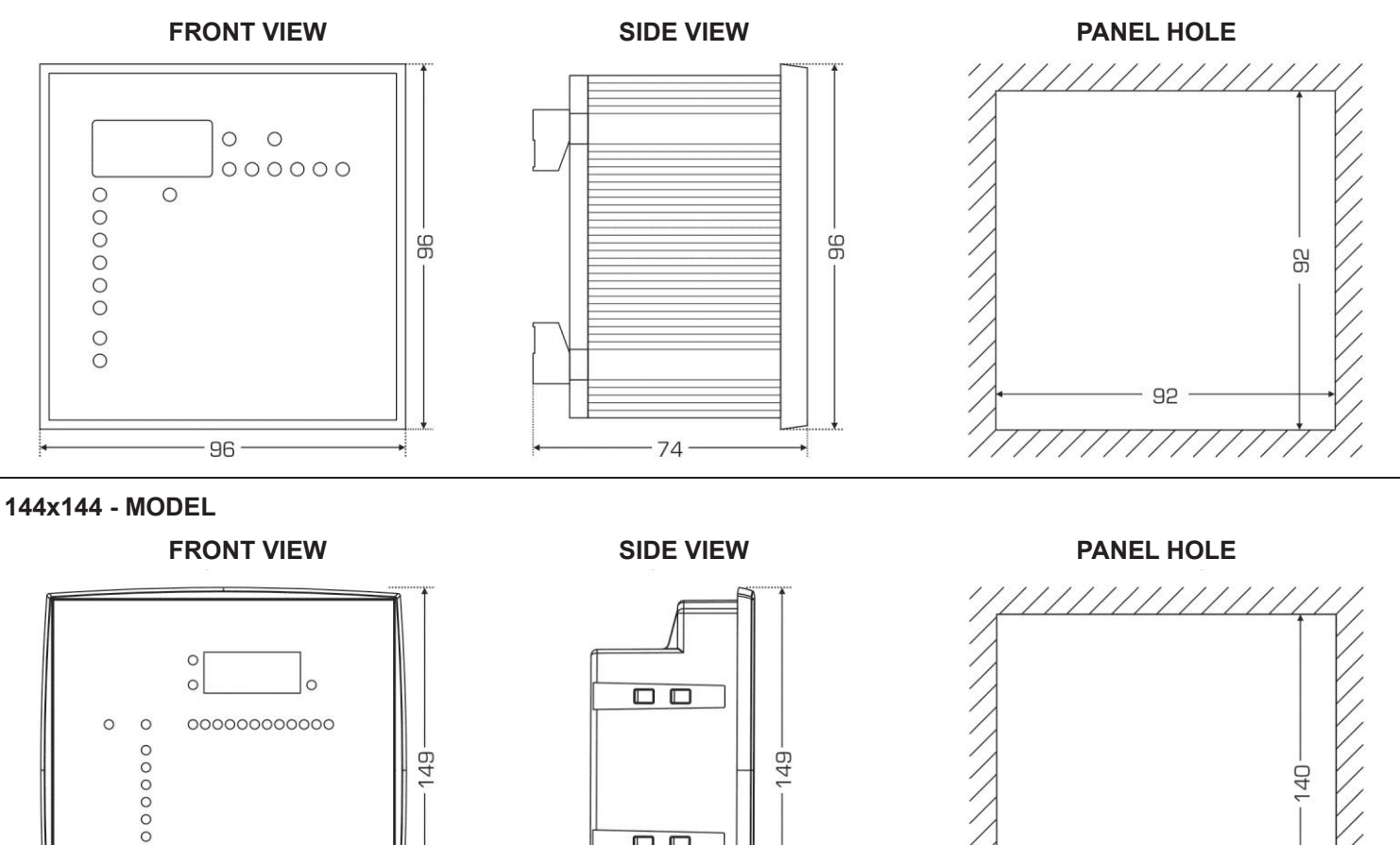

ETI Elektroelement d.d. - Slovenija Tel.: 03/56-57-570- Fax: 03/56-74-077 www.eti.si - eti@eti.si

140

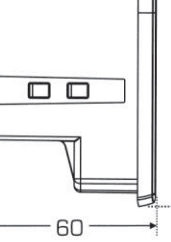

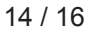

ETI

0 0 0 0

-149-

#### **CLEANING OF THE UNIT:**

If necessary clean the device with a soft cloth dampened with water. This operation must be done with the instrument switched off and disconnected from any power source.

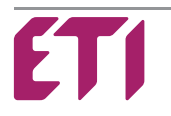